# HCM Wellness Center: Instructions to Register for Workouts

## Option 1:

Step one: Visit >> <u>HCMWellnessCenter.org</u>

Step two: Click the orange link for the workout you would like to register

# HCM Wellness Center Re-Opening

## Updates

We are living in extraordinary times where the importance of your health and wellness influences daily decisions.

#### Welcome Back:

The HCM Wellness Center will always be here for our community and your wellness journey. We welcome you with open arms (at a safe distance) to empower you to have a happy and healthy life. We will continue to update this page with information over time.

#### **Register for Workouts:**

GroupEx Classes

To make reservations for Group Exercise classes at the HCM Wellness Center.

#### HCM Wellness Center POOL

To make reservations for POOL activities (lap swim, arthritis therapy, water walking, etc.). This is not for Group Exercises Classes in the pool. Aqua classes have priority in the arthritis therapy pool.

#### Fitness Equipment Workout

To make reservations to workout in the HCM Wellness Center using our fitness equipment.

# **Step three:** The link you select will take you to the "workout" page in EventBrite

**Step four:** Scroll through the "workout" page to view a list of classes and then select the classes to register. *You will need to complete this process multiple times if you would like to workout multiple dates.* 

# MULTIPLE DATES Cycling Fitness Mon & Wed 6:00 AM - 6:45 AM by Group Exercise Classes Follow Free Free Cite Select A Date

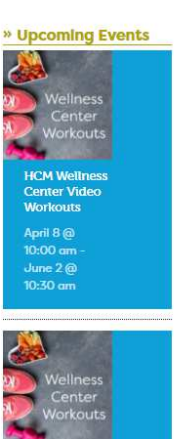

# **Step three:** The link you select will take you to the "workout" page in EventBrite

|                    | Group Exerco<br>Vellness Center, Fre                                                                 | cise Clas  | SSES<br>lasses at the HCM<br>3, Texas |  |
|--------------------|----------------------------------------------------------------------------------------------------|------------|---------------------------------------|--|
| Live Events 27 Pas | tEvents 0                                                                                            |            |                                       |  |
|                    | MULTIPLE DATES<br>Boot Camp Mon & Wed 5:15 - 6:15 AM<br>HCM Wellness Center, Frederickaburg          |            |                                       |  |
| FREE               | #SportsFitness #Class                                                                                | $\uparrow$ | $\heartsuit$                          |  |
| 3132               | MULTIPLE DATES<br>Cycling Fitness Mon & Wed 6:00 AM - 6:45 AM<br>HCM Wellness Center, Fredericksburg | (          |                                       |  |
| FREE               | #SportsFitness #Class                                                                                | 土          | $\heartsuit$                          |  |
|                    | MULTIPLE DATES<br>Aerobic Strength Mon & Wed 7:30 AM - 8:30 A<br>HCM Wellness Center, Fredericksburg | M          |                                       |  |
| FREE               | #SportsFitness #Class                                                                                | $\uparrow$ | $\heartsuit$                          |  |

# **Step six:** Select a "ticket" for the date and time you choose to register

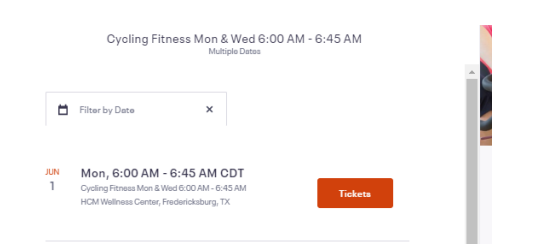

### Step seven: Select register and complete your registration.

|                              |                                                                                                    | Checkout<br>Time left 7:47                                                                                                    | -                       | 355    |
|------------------------------|----------------------------------------------------------------------------------------------------|----------------------------------------------------------------------------------------------------|-------------------------|--------|
| An<br>noi<br>99<br>Re<br>thi | HCM Wellness Center team i<br>t need to bring this EventBrite<br>7 1355 for any questions as t<br>member our changing rooms<br>s time 1. Update health histor<br>was that fully cover from the ' | member will be checking you in at the front deak. You do<br>ticket. We look forward to seeing you. Please call 830<br>his email address is not monitored for changes.<br>are closed at this time. MEMBER REQUIREMENTS at<br>y form 2. Update code of conduct agreement 3. Wear<br>write the fingers while using fitnese cujoment 4. | Order Summary           |        |
| We                           | ear a mask when: 5. Entering t<br>building 7. Moving from roor                                                                                                    | the building/checking in or out 6. In public places within<br>m to room 8. Provide your own sanitized towel 9. Provide                                                                                                    | 1 x Class Participant   | \$0.00 |
| you<br>11<br>Iob             | ur own yoga mat if needed 10<br>. Comply with posted occupa<br>.by 13. Expect modified offer                                                                                                    | ). Check in and check out of the facility at the front desk<br>uncy capacity of each room 12. Will not congregate in<br>ing of equipment                                                                                                    | Delivery<br>1 x eTicket | \$0.00 |
| Co                           | ontact Information                                                                                                    |                                                                                                    | Total                   | \$0.00 |
| F                            | First name *                                                                                                    | Last name "                                                                                                    |                         |        |
| E                            | Email*                                                                                                    | Confirm email*                                                                                                    |                         |        |
|                              |                                                                                                    |                                                                                                    |                         |        |
|                              |                                                                                                    |                                                                                                    |                         |        |

## Step five: Click select a date

## **Option 2:**

Step one: Visit >> EventBrite.com Step two: In the search box type in HCM Wellness Center

eventbrite Q Search events Step three: Default settings in EventBrite hcm wellness center are set to Online Events in Online Events hcm wellness center Use my current location in Online Events Browse online events Recent allara. Thu, Oct 22, 2020 4:30 PM CDT Fredericksburg Aging Adults and Mental Wellness Free Texas, United Sta Free man reonnology neuring

## Step five: Once the filter is changed, you will see a list of all workout options

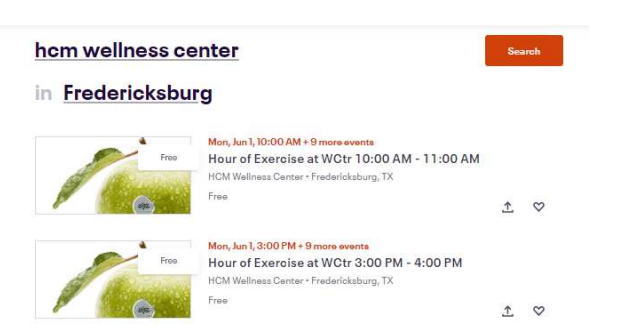

Step six: Select a "ticket" for the date and time you choose to register

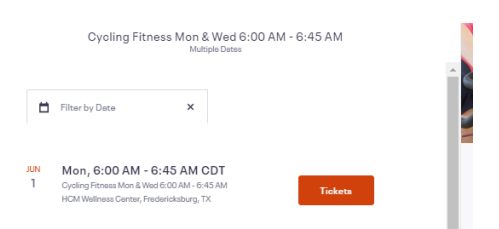

**Step eight:** Select register and complete your registration.

|                                                                                                    | Checkout<br>Time left 7:47                                                                                                    | -                                 |
|----------------------------------------------------------------------------------------------------|----------------------------------------------------------------------------------------------------|-----------------------------------|
| An HCM Wellness Cent<br>not need to bring this Ev<br>997 1355 for any quest<br>Remember our changin<br>this time 1. Update heal        | arteem member will be checking you in at the front desk. You do<br>ventBrits ticket, We look forward to seeing you, Please call 830<br>ions as this email address in not monitored for changes.<br>g room are olosed at this time. MEMBER REQUIREMENTS at<br>thistory form 3. Update code of conduct agreement 3. Wear                      | Order Summary                     |
| gloves that fully cover for<br>Wear a mask when: S. E<br>the building 7. Moving f<br>your own yoga mat if ne<br>11. Comply with posted | com the wrist to the fingers while using fitness equipment 4.<br>ntering the building/checking in crout 6. In public places within<br>rom room to room 8. Provide your own sanitized towal 9. Provide<br>seded 10. Check in and check out of the facility at the front desk<br>d occupancy capacity of each room 12. Will not congregate in | 1 × Cless Participant<br>Delivery |
| lobby 13. Expect modifi                                                                                                    | ied offering of equipment                                                                                                    | Total                             |
| First name*                                                                                                    | Last name*                                                                                                    |                                   |
|                                                                                                    | Confirm email*                                                                                                    |                                   |
| Email*                                                                                                    |                                                                                                    |                                   |

Step six: Scroll through the page to view a list of classes and then select the classes to register. You will need to complete this process multiple times if you would like to workout multiple dates.

Step seven: Click select a date

\$0.00 \$0.00 \$0.00

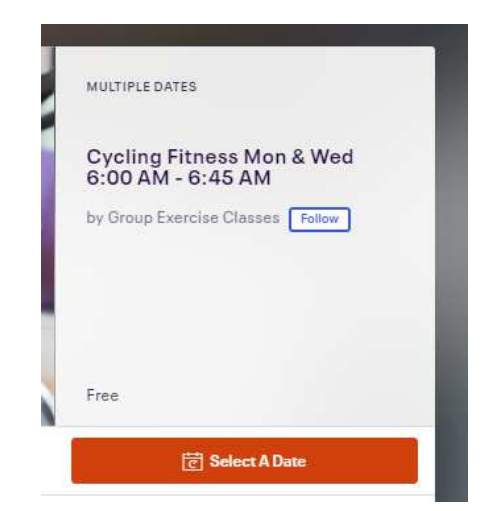

Step four: Click "Online Events" and change to "Use my current location"

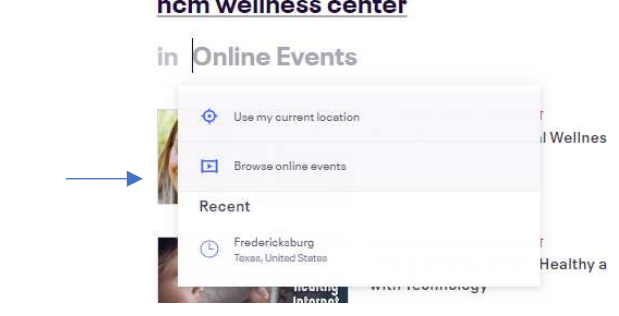